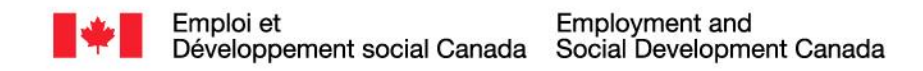

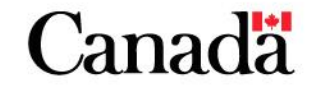

Maintenant et demain, l'excellence dans tout ce que nous entreprenons

## Procédures pour ajouter votre nom ou le nom d'un destinaire à la liste des favoris sur les nouvelles imprimantes Xerox

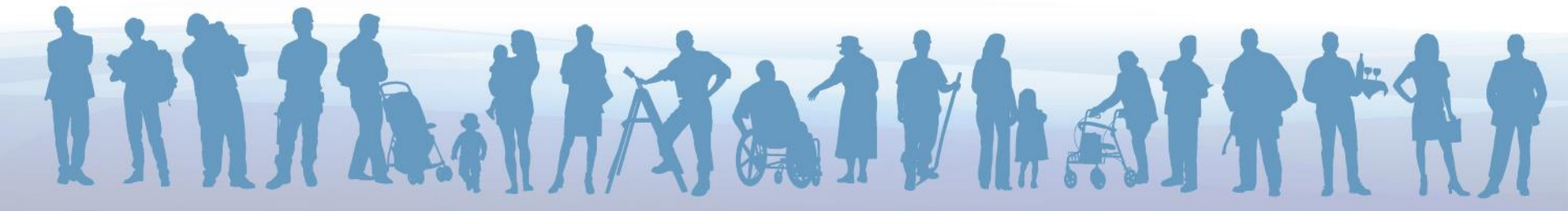

**Note :** Les instructions ci-après décrivent le processus pour le modèle Xerox WorkCenter 5945. Bien que votre modèle Xerox peut être différent, le processus sera similaire.

 Appuyez sur la touche Accueil Services du panneau de commande et sélectionnez Courriel.

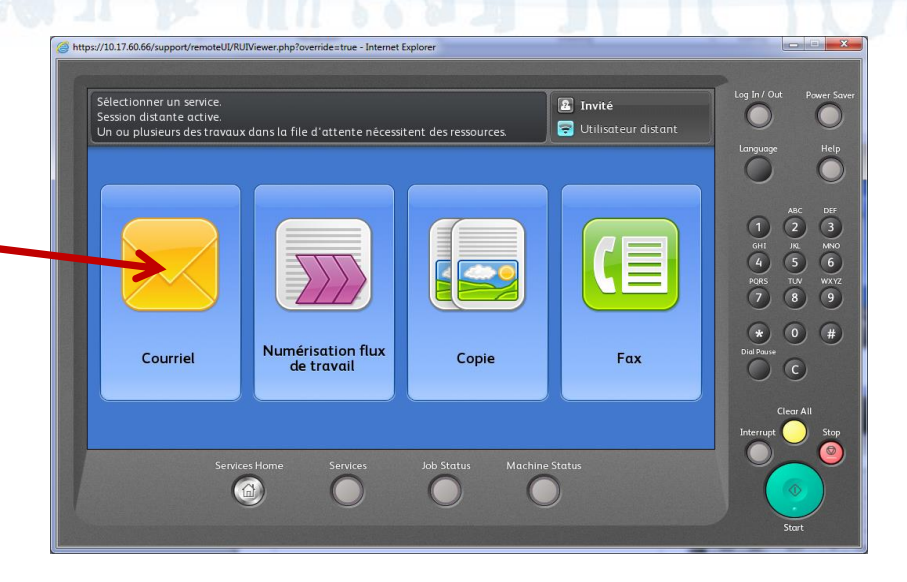

- Sélectionnez l'onglet Nouveau
  Destinataire et entrez votre adresse , courriel complète (ou l'adresse d'un destinaire fréquemment utilisé).
- Appuyez sur l'icone représenté par un livre et le signe +.

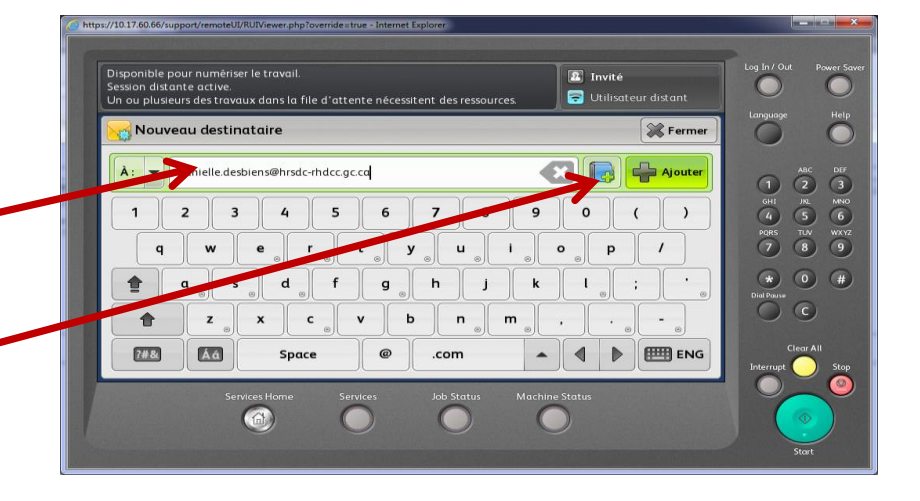

 Sélectionnez Créer un nouveau contact.

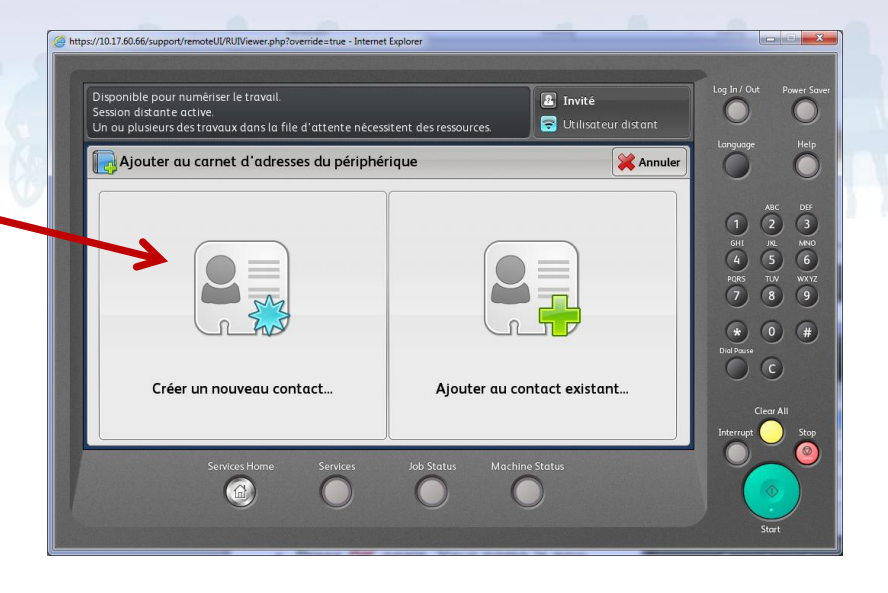

- Dans la première boîte, remplacer votre adresse courriel par votre Prénom et nom de famille (ou le nom du destinataire).
- Appuyez sur l'icone représentée par une étoile.

L'étoile prendra la couleur or.

 Appuyez sur OK. Votre nom est maintenant ajouté dans la liste des favoris et vous pouvez vous envoyer (ou envoyer à votre destinataire) un document numérisé.

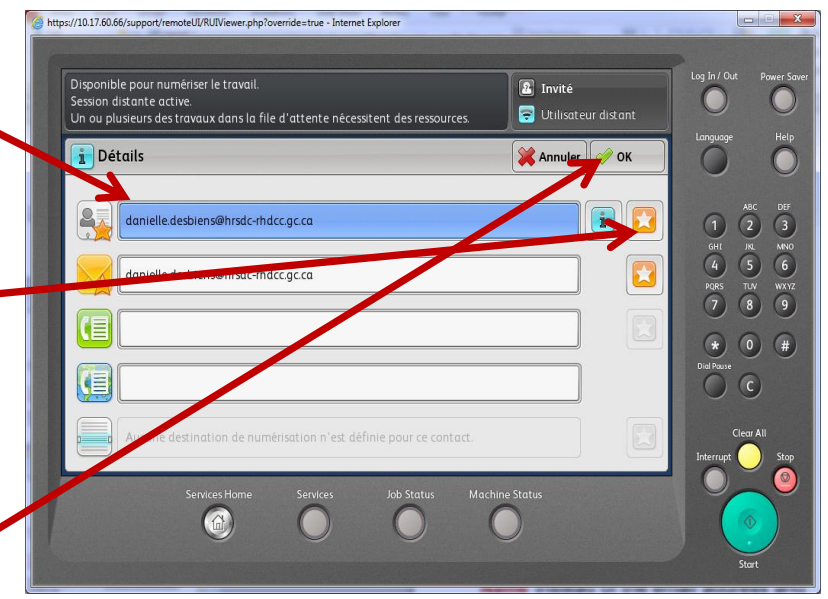

## \* Pratique exemplaire \*

Quand vous envoyez un document numérisé à une autre personne que vousmême, il est fortement recommandé d'indiquer votre nom pour vous identifier comme expéditeur (votre nom apparaîtra dans le courriel). Les instructions pour ajouter votre nom comme expéditeur sont les suivantes:

- À partir de l'onglet Courriel, appuyez sur le champ Nom de l'expéditeur
- Inscrivez vos Prénom et Nom à l'aide du clavier et appuyez sur OK.
- Votre nom sera visible dans la boîte
  Nom de l'expéditeur.

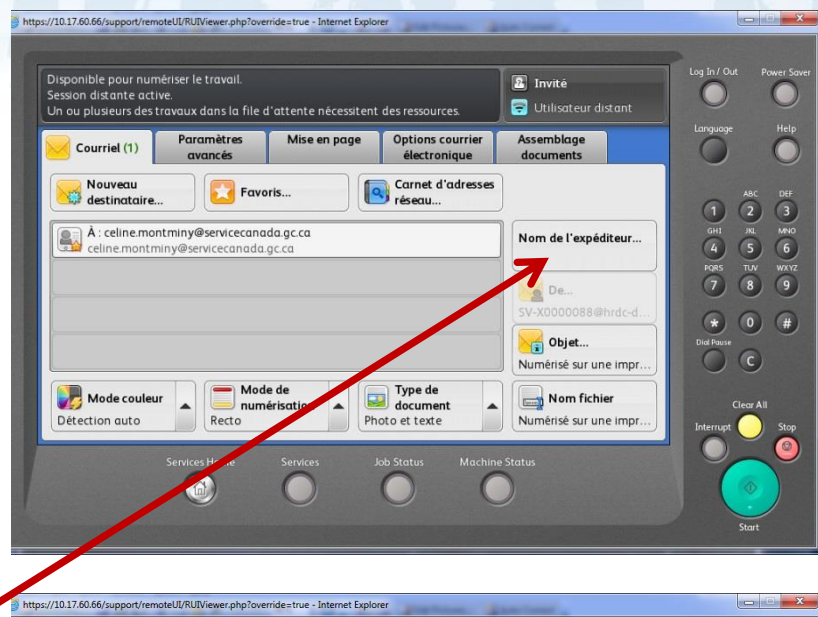

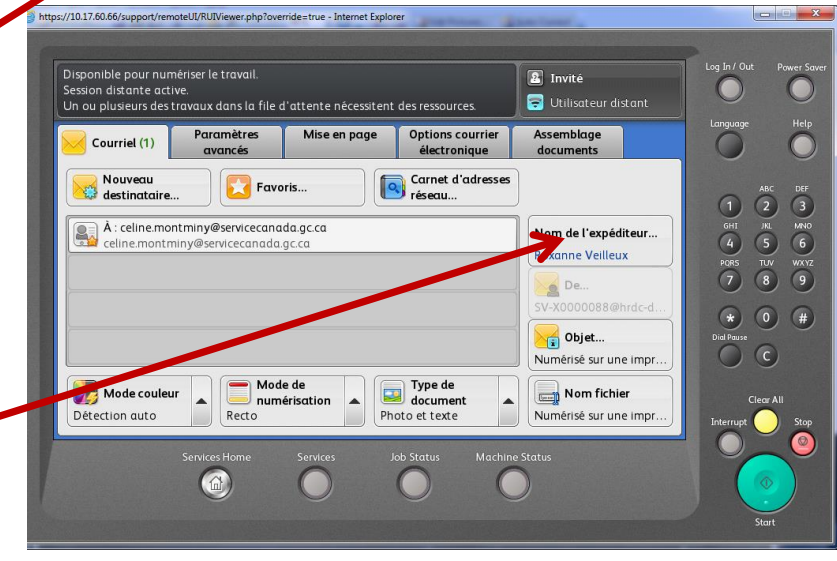